# ال يتلا اهحالصإو تامدخلا ءاطخأ فاشكتسأ يف أدبتP؛ M&:P

### تايوتحملا

قم دق م ل قم دق م ل قم دغل ا تا ام ول قم دغل ا تالیا تقم دغل ا تالیا تمریخ ا ف اش کت س م داری ف اش کت س تقل کش م ل ا دی درج تقل کش م ل ا دی درج تقل کش م ل ا دی درج تمریخ ا ل ی غش ت عدب م تع م داری م دا تام دخ ا دی غش ت عدب م دع تا دو م دغ تا دو م دغ تا دو

### ةمدقملا

ةيروفلا ةلااسرلا" نم ةمدخ أدبت ال امدنع اهذاختا بجي يتلا تاوطخلا دنتسملا اذه فصي نم "(IM&P) دجاوتلاو .

# ةيساسأ تامولعم

### ةمدخلا تالاح

ةيلاتلا تالاحلا ىلع لمتشتف ةطرشألاو ةيروفلا ةلسارملا تامدخ امأ:

| ئدب    | ليغشتلا ديقو ةطشن ةمدخلا.                                                   |
|--------|-----------------------------------------------------------------------------|
| ءدب    | ."ءدب" ىلإ "فاقيإ" نم لاقتنالا ةلحرم يف ةمدخلا                              |
| نتفقوأ | ببسب كلذ نوكي دق ،تامدخلا ليغشت ءدب متي مل<br>اهطيشنت مدعل وأ ايودي اهفاقيإ |

ا."فقوتلا ىلإ ءدبلا" نم لاقتنالا ةلحرم يف ةمدخلا

امإ هيلع روثعلا نكميو ،يلاتلا ريذحتلا ءاشنإ متي ،IM&P ةدقع ديهمت ةداعإ دعب هنأ ركذت ةهجاو ربع وأ ،تامالعإلا ةحفص ىلإ لقنتلاب تمق اذإ (GUI) ةيموسرلا مدختسملا قهجاو ىلع (CLI) رماوألا رطس

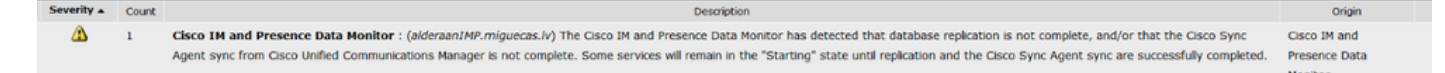

ةدعاقل لثامتملا خسنلا لامتكا مدع نع Cisco IM وأ/و دجاوتلا تانايب ةبقارم تفشك نم "Cisco تم قنمازملا لماع" قنمازم لامتكا مدع وأ/و ،تانايبلا Manager. نم تعريف تامدخلا ضعب لظت نأ نكمي Manager. لثامتملا خسنلا لامكا متي يتح "عدبلا" قلاح يف تامدخلا ضعب لظت نأ نكمي داجنب Cisco نم قنمازملا لماع قنمازمو

نمو .ەيبنتلا ءاشنإ ذنم ءدبلا ةلاح يف لظتس تامدخلا نأ ةرورضلاب ةلاسرلا ينعت ال نم M&P روەظ درجمب تامدخلا ةبقارم يف IM&P تانايب ةبقارم ءدب دنع اذه ثدحي نأ عقوتملا تامدخلا عيمج نأ وه ضرعلا زاهج ةمدخ هفشتكت يذلا لوألا رمألا .ديەمت وأ ديەمت ةداعإ ةيلمع قلاسرلا ليغشت يلإ يدؤي امم ،عدبلا ديق ةيسيئرلا.

ةيساسألا تامدخلا ةمئاق رمأ ليغشتب مق ،تامدخلل ةيلعفلا ةلاحلا ديكأتل.

💊 ءاقبإل ەيبنتلا فذح يف ددرتت الف ،ليغشتلا ءدب ةلاح يف تامدخلا تناك اذإ :ةظحالم. ةفيظن مالعإلا تاەيبنت.

### اهحالصإو ءاطخألا فاشكتسا

#### ةلكشملا ديدحت

مەف يف اەحالصإو يف أدبت مل يتلا تامدخلا ءاطخا فاشكتسال ىلوألا ةوطخلا لثمتت دعب أدبت مل يتلا تامدخلا.

يتلا تامدخلا نم نميألا بناجلا ىلع رەظت يتلا حاضيإلا ةليسو ةحص نم ققحتلا مەملا نم ديدحت كنكمي ماع لكشبو ،اەفاقيإ متي:

• بلطتي اذهو ،اهطيشنت متي مل تازيملا ةمدخ نأ ينعي اذه :ةمدخلا طيشنت متي مل الوأ هب مايقلا.

```
Cisco Serviceability Reporter[STOPPED] Service Not Activated
Cisco XCP Directory Service[STOPPED] Service Not Activated
Cisco XCP File Transfer Manager[STOPPED] Service Not Activated
Cisco XCP SIP Federation Connection Manager[STOPPED] Service Not Activated
```

اذإ وأ HA ليطعت متي مل اذإو مداخلا ليغشت ةداعإ دعب ةلاسرلا هذه رهظت :ةمدخلا جراخ رما • .ىرخألا تامدخلل يوديلا فاقيإلا يف ءارجإلا اذه ببستو ،ةنيعم تامدخ ليغشت ةداعإ مت. .قلاسرلا هذه ضرع متي ،ايودي ةكبشلا لوؤسم فقوت دنع ،ىرخألا تاهويرانيسلا يف رطس ةهجاو وأ (GUI) ةيموسرلا مدختسملا ةهجاو نم امإ ايودي تامدخلا عدب وه انه لحلا

```
(CLI) رماوألا
```

```
Cisco IM and Presence Data Monitor[STARTED]
Cisco Intercluster Sync Agent[STOPPED] Commanded Out of Service
Cisco Log Partition Monitoring Tool[STARTED]
Cisco Login Datastore[STARTED]
```

• notrunning: ءدب رذعتيو تامدخلا يف أطخ كانه نوكي امدنع ةلاسرلا هذه ضرع متي notrunning ةمدخلا ليغشت عدب ةلواحم دعب ةل اسرلا هذه ةظحالم متي نايحألا ضعب يف .اهليغشت اذه حجني مل اذإ ،كلذ عمو ،ايودي ةمدخلا ليغشت عدب يف ىلوألا ةلواحملا لثمتت .ايودي اذه مدختسأ .اهحالصإو ءاطخألا فاشكتسال ةيلاتلا تاوطخلا ذيفنت مزلي هنإف ،ءارجإلا اذه مدختساً .اه على الما ين عنه من اليغشت عدب مراح ال عن الما الما المالي المالي المالي ال

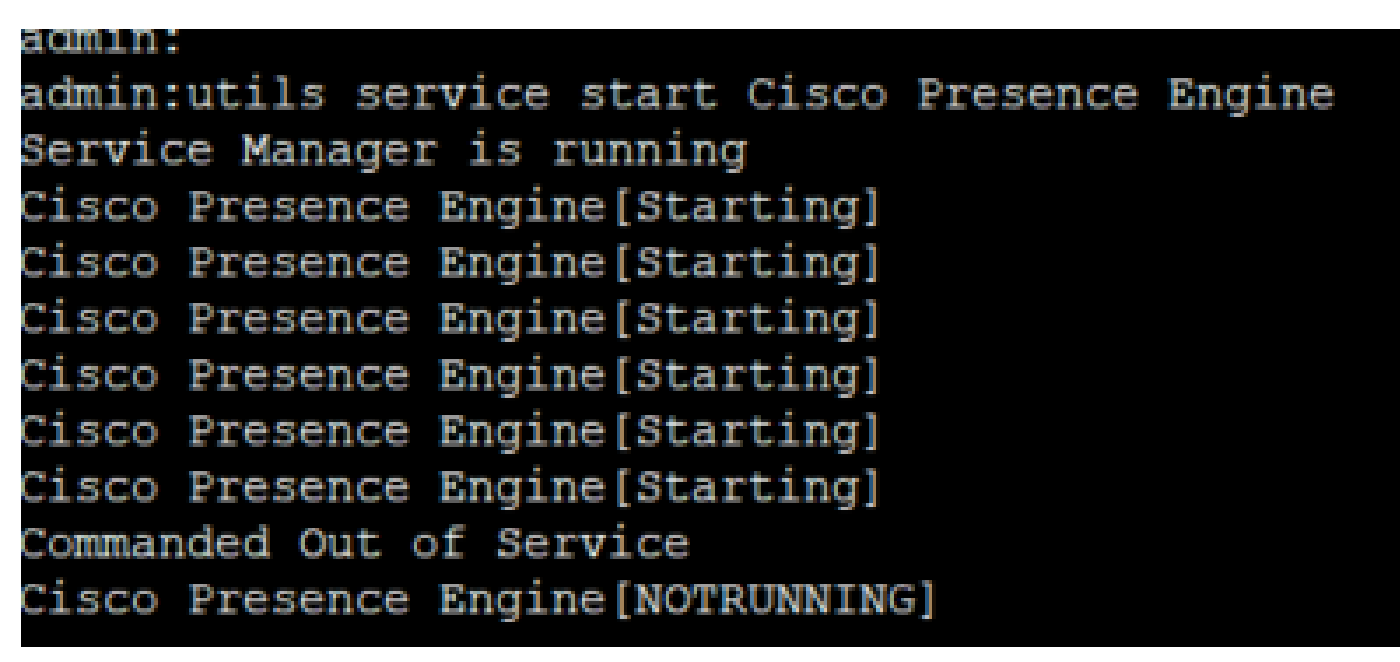

ءدبلا ةلاح يف تامدخلا لظت

عيمج ةدهاشم ليغشتلا ةداعإ دعب IM&P كرتشم ىلع ةدوجوملا اعويش لكاشملا رثكأ نم عدب مت امك تامدخلا عيمج IM&P رشان ضرعي امنيب ،عدبلا ةلاح يف ابيرقت تامدخلا اهليغشت.

متي ال امدنع IM&P يف كرتشملا ليغشت ةداعإ ىلإ كولسلا اذهل كرتشملا ببسلا عجريو دجاوتلا راركت تاعومجم نم (HA) يلاعل رفوتلا ليطعت.

لحلا

ةرادإ ةحفص ىلإ لقتنا ،دجاوتلا راركت تاعومجم نم يلاعلا رفوتلا ليطعتب مق .1 ةوطخلا CUCM > ماظنلا.

ضرع زاهج ليطعت نييعتب مق :IM&P دقع نم لك ىلع يلاتلا رمألا ليغشتب مق .2 ةوطخلا لثامتملا خسنلا ةنمازم.

ةرم تامدخلا ةمئاق مدختساً :يلاتلا رمألا ليغشتب مق مث قئاقد 5 يلاوح رظتنا .3 ةوطخلا نآلا تامدخلا ليغشت ءدب ديكأتل ىرخاً. يلاتا رمألا ليغشتب مق مث كرتشملا ىلع تامدخلا عيمج ليغشت ءدب نم ققحت .4 ةوطخلا دقع نم لك ىلع IM&P: لثامتملا خسنلا ةبقارم نيكمت نييعتب مق

دجاوتلا راركت تاعومجم نم يلاعلا رفوتلا نيكمت ةداعإب مق .5 ةوطخلا.

ةددحملا تامدخلا ليغشت ءدب متي ال

ةكبشلا تامدخ

ضعب اهيف أدبت ال تاهويرانيس كانه نأ الإ ،ةعﺉاش ريغ تاهويرانيسلا هذه نأ نم مغرلا ىلع يهو ،IM&P رشان ىلع ةكبشلا تامدخ:

- Cisco ليمع فيرعت فلم ليكو •
- Cisco نم (XCP) عسوملا يساسألا تالاصتالا ماظن هجوم •
- Cisco XCP نيوكت ريدم •
- Cisco نم ەيجوتلاو دجاوتلا تاططخم •

اەنأ ثيح ،SIP Proxy Services و XCP و Presence Engine و XCP ليغشت ءدب نكمي ال :ريذحت SIP Proxy Services، تانايب ةدعاق" راركت مدع يف ببستي اذهو .ةجردملا ةكبشلا تامدخ ىلع دمتعت ليوخدلا ليجست ىلع Jabber يمدختسم ةردق مدعو (IMDB) "ةيروفلا لئاسرلا.

لحلا

ةيروفلا ةلسارملا ةمدخ ىلإ لقتنا) بيولا ةمجاو لالخ نم امإ تامدخلا ليغشت ءدب نكمي ةيروفلا ةلسارملا تامدخ نع ثحبلا < ةكبشلا تامدخ - مكحتلا زكرم < تاودأ < دجاوتلاو رمالا مدختسأ ،(CLI) رماوألا رطس ةمجاو لالخ نم وأ (دجاوتلاو

دجاوتلا راركت تاعومجم نم يلاعلا رفوتلا ليطعتب مق .1 ةوطخلا

يلاتلا بيترتلاب ةقدب ايودي ةمدخ لك ليغشت ءدب .2 ةوطخلا:

- ليمع فيرعت فلم ليكو
- Cisco راسم تانايب ةدعاق •
- Cisco Presence Datastore
- Cisco XCP نيوكت ريدم •
- Cisco XCP ەيجوت زاەج •

همدخ ليغشت عدب مزلي ،Cisco نم ليمعلا فيرعت فلم لماع ليغشت عدبل :ةظحالم 🕅 Cisco Tomcat.

ديزمل Cisco نم (TAC) ينقتلا دعاسملا زكرم ةلاح حتف مزلي ،ةقباسلا تاوطخلا لمعت مل اذإ و ةبولطم ةيلاتلا تالجسلاو تاجرخملا نأ كرابتعا يف عض اهحالصإو ءاطخألا فاشكتسأ نم.

:رماوألا رطس ةەجاو تاجرخم .1

- show network cluster
- UTILS DPLPLATION RUNMESTATE

- مدختسملا ةلاح
- ةيساسأ ةطشن ةمئاق •
- utils service list
- عبتتالا تايلمع /تالجسلا .2
  - Cisco نم Syslog ليكو
  - قيبطتالا لجس ثادحاًلا ضراع •
  - ماظنلا لجس ثادحألا ضراع ِ
  - ةفقوتم لازت ال يتلا تامدخلا راثآ نم يأ

Cisco (DB) تانايب ةدعاق

ماظنلا لخاد ةيسيئرلا تامدخلا ىدحإ هذهو.

ان تازيم ىل لوصول مداخل ىل عرذعتي ،ةمدخل ا هذه ليغشت عدب مدع ةل حيف :ريذحت Jabber يمدت الفريم عن المائي المعني مەتازىمو Jabber يمدختسم قارتخأ متي امك ،مداخلاب ةصاخل بيول اقحفص ىل عقنيعم، ل لثامتمل خسنل ليطعت متيو

:بابسألا

يه ةلأسملا هذهل اهديدحت مت يتلا اعويش رثكألاا بابسألاو:

- تاداشرا ةيلمع نودب لاجملا وأ IP ناونع وأ فيضملا مسا رييغت
- راس ريغ لكشب ماظنلا ليغشت فاقياٍ دعب تافلملا فلت.

الحل:

يه تاحارتقالا. ةمدخلا هذه أدبت مل اذإ ةميقتسم لح تاوطخ دجوت ال ،ظحلا ءوسلو

دجاوتلا راركت تاعومجم نم يلاعلا رفوتلا ليطعتب مق 1. ةوطخلا.

.Cisco نم DB دلإ ةفاضإ زاهج ليغشت ةداعإ .2 ةوطخلا

مث اهفاقيإ لواحف ،ءدبلا ةلاح يف تلظ اذإ ،Cisco تانايب ةدعاق ليغشت ةداعإب مق .3 ةوطخلا اهليغشت.

:ةيلاتلا تامولعملا رفوت مزليو ،قيقحتلا نم ديزمل Cisco TAC كارشإ وه انه جهن لضفأ

- :رماوألا رطس ةەجاو تاجرخم .1
  - ةينفلا ةكبشلا يفيضم راهظا
  - ةينفلا تانايبلا ةدعاق غيرفت راهظا
  - ةينفل تانايبل ضرع
  - ريرقتلا تانايب ةدعاق ءاشناً
  - ™&P\_node 1500 ةكبشلا لاصتاً قيبطت ∙
  - show network cluster
  - ةيساسأ ةطشن ة<sub>م</sub>ئاق •
- :تاراسملا وأ ُتالجسلا 2
  - Cisco تانايب ةدعاق ةقبط بقارم •
  - Cisco نم تانايبلا دعاوق ةبتكم عبتت

- Cisco نم تانايبال قدعاقب تامالعإلا قمدخ
- عبتت Cisco Database Replicator
- Cisco Informix Database Service
- Cisco نم Syslog ليكو
- قيبطتال لجس ثادحالا ضراع •
- ماظنلا لجس ثادحألا ضراع •

Cisco Intercluster (ICSA) ةنمازم ليكو

سلامي ال ،ةمدخلا هذه أدبت مل اذإ :ريذحت IM&P دقع ربع IM&P تانايب ةدعاق ةنمازم نكمي ال ،ةمدخلا هذه أدبت مل اذإ :ريذحت IM&P دقع ربع IM&P تاعومجمو

الحل:

ةمدخلا روهظب حمست الو (ةئطاخ وأ) ةئيس يلاعلا رفوتلا ةلاح .1.

.HA نيكمت ةداعإ مث ةمدخلا ءدبو ،HA ليطعت كيلع .1 ةوطخلا

- نيضيقنلا نيذه دحأب مداخلا رثأتي:
  - <u>Cisco CSCvj09515 نم ءاطخأل احيحُصت فُرعم</u>
  - Cisco Bug ID CSCvq63308

فاشكتسأ نم ديزمل ةينفلا ةدعاسملا زكرم ةلاح حتف بجيف ،ةمدخلا دادعا متي مل اذا ةبولطم ةيلاتلا تالجسلاو تاجرخملا نأ رابتعالا يف عض .امحالصاو ءاطخألا.

- رماوألا رطس ةەجاو تاجرخم .1
  - show network cluster
  - UTILS DPLPLATION RUNMESTATE
  - مدختسملا ةلاح
  - ةيساسأ ةطشن ةمئاق •
  - utils service list
- عبتتلا تايلمع /تالجسلا .2
  - Cisco نم Syslog ليكو
  - قيبطتال لجس ثادحالا ضراع •
  - ماظنلا لجس ثادحألا ضراع •
  - · نم ةمدخلا دادرتسإ ريدم ·
  - Cisco Intercluster ماظن ةنمازم ليكو ةمدخ

#### دجاوتلا كرحم

نم اەتاعارم بجي يتلا تاريغتملا نم ديدعلا كانە، Cisco Presence Engine ةمدخل ةبسنلاب أدبت اەلعج ةيفيكو ةمدخلا عدب مدع ببس مەف لجأ.

- نأ نم مدختسملا تامدخ ةمئاق ققحت :رمألا ليغشتب مقو (CLI) رماوأ رطس ةهجاو حتفا .1 ءدبلا متي نأ بلطتت اهنإف ،كلذك نكت مل اذإ ،ليغشتلا ةلاح يف ةيلاتلا تامدخلا الوأ
  - Cisco Presence Datastore

- Cisco نم SIP ليكو •
- Cisco XCP ميجوت زامج •
- Cisco Sync ليكو

كرتشم يف Cisco نم (PE) دجاوتلا كرحم ةمدخ ليغشت ءدب مدعل اعويش رثكألاا ببسلا. IM&P، دجاوتلا راركت ةعومجم ىلإ IM&P كرتشملا ةفاضإ متت مل هنأ وه ،IM&P

- . ءدبلا الا المتفاض المات و PRG ب PE ممدخ طبر متي :ببسلا
- ناك اذإ ام ةفرعمل قئاقد 5 يلاوح رظتناو PRG ىلإ مداخلًا ةفاضًإب مق :لحلاً أدبيس.
- الك ىلع PE فقوتي ،قباسلا لحلا قيبطت دعب ەنأ لمتحملا نم :تاريغتملا ةيلاتلا تاوطخلا ذيفنت وه لحلا نوكيو ،IM&P يتدقع:

.PRG يف IM&P يف كرتشملاب ظافتحالاا .1 ةوطخلا

.PRG لا نم رفاوتلا يلاع تزجعأ .2 ةوطخ

كرتشملا ىلع مث الوأ رشانلا ىلع ةيلاتلا تاوطخلا ليدعت مزلي .3 ةوطخلا

.أدبت ىتح رظتناو ،الوأ Cisco نم SIP ليكو ةمدخ ليغشت ةداعإب مق .4 ةوطخلا

أدبت ىتح رظتنا ،Cisco PE ةمدخ ليغشت ةداعإب مق .5 ةوطخلا

دقف ،"ءدب" وأ "فاقيإ" ةلاح يف PE لظو ،PRG ىلإ لعفلاب IM&P كرتشملا ةفاضإ مت اذإ .3 IM&P، يتدقع نيب تانايبلا ةدعاقل لثامتملا خسنلا يف قباطت مدعب اطبترم كلذ نوكي مالعتسالا اذه جارخإ ضرعي .EnterpriseDE node رمألا نم \* يلاتلا SQL Select ليغشتب مقف ديرت ام .ىرخأ ميقو IP ناونع وأ مسالاو ،(PRG فرعم وهو) ةدقعلل subclusterid و، ،هيلع زيكرتلا

- كرتشملا ضرعي ،حيحص لكشب DB ل لثامتملا خسنلا ذيفنت متي مل اذإ :ببسلا IM&P ل فرعم NULL.
- الحل:

ةعومجم ليغشتب مق :يلاتلا رمألا ليغشتب مق .1 ةوطخلا subclsterid=subclesterid\_value\_as\_for\_the\_IM&P\_Pub ثيح id=IM&P\_SUB\_ID

نم دكأتو ةسسؤم ةدقع نم \* sql select ليغشتب يلاتلا رمألا ليغشت ةداعإب مق .2 ةوطخلا نم ةمدخلا أدبت نأ بجي .IM&P دقع نم لكل (اهسفن) ةحيحصلا ةميقلا هل subclusterid نأ ايودي اهليغشت عدب ةلواحم كنكمي وأ ،ةيلاتلا قئاقد سمخلا لالخ اهسفن ءاقلت.

• رييغتالا اذه ءارجإل Cisco TAC ةلااح حتفا :ةيصوتالا.

، تامدخلا عيمج تأدبو ةقباسلا اهحالصإو ءاطخألا فاشكتسأ ةيلمع ءارجإ مت دق ناك اذإ. عانثتساب PE:

• الحل:

نم لك ىلع ةلثامتملا ةنمازملا ضرع زاهج ليطعت نييعت :رمألا ليغشتب مق .1 ةوطخلا

.IM&P دقع

مق مث ،ايودي ةمدخلاا ليغشت ءدب لواحف ،أدبي مل اذاو قﺉاقد 5 يلاوح رظتטا .2 ةوطخلا ةمدخ ليغشت ءدب :يلاتلا رمألا ليغشتب

set replication-sync monitor enable. رمألا ليغشتب مق .3 ةوطخلا

.12.5 رادصإلاب لمعي مداخلا ناك اذإ ام ةحص نم ققحتف ،دعب PE ةمدخ ليغشت عدب رذعت اذإ .5 نم عاطخألا حيحصت فرعمب رثأتي نأ ادج لمتحملا نمف كلذك ناك اذإ Cisco <u>CSCvg94247</u>.

#### Cisco Sync ليكو

اذهو ،M&P ىلا CUCM نم DB لوادج ةنمازم لمتكت نلف ،ةمدخلا هذه أدبت مل اذإ :ريذحت M&P ىل الله الله الذي ين الله ا ةعومجملا ماظن ربع يئاهنلا مدختسملا ةنمازم ىلع يسيئر لكشب رثؤي.

ةيلاتلا ةيعجرملا ةمئاقلا عجار :لحلا.

- تناك اذإ .هسفن رادصإلا يف ةدوجوم Presence و IM و CUCM دقع نم الك نأ نم ققحت .1 . SU رادصإ سفن ىلع مداوخلا ليغشت مزليسف ،ثدحأ رادصإ وأ 11.x رادصإلا يف مداوخلا الدم الباب في بالغث ما من عليه بالله بأن بيلائية ما بالانتقام .
- رادصإلا سفن لغشي امەنم الك نأ نم دكأتف ،كلذك نكت مل اذإ 1. ليغشت ةلاح يف CUCM يلع Cisco نم AXL بيو ةمدخ نأ نم قرقحت.
  - ي Cisco AXL. بي و ةمدخ أدباف ،كلرذك نكت مل اذا •
- .CUCM يف ةدوجوملا مداوخلاً قُمْئاقٌ يف IM&P قدقع جاردا نم ققحت .3
  - ةيروفلاا ةلسارملا مداخُ ءانب ةداعا علام قداع حان فَّجاح كانهف ،كلذك رمألاا نَّكَي مل اذَاو ،ريثأت يأ ثدحي ال مداوخلا ةمئاق لاخدا علا عرخا ةرم مداخلا ةفاضا تمت اذا .ةبوجألاو فرعم عم IM&P ىقبي يلاتلابو ،فاضم لاخدا لكل ددحم فرعم ءاشنا متي ثيح ميدق
- .IM&P ىلع CUCM رشان ةحفص ىلع اەحلصمو ءاطخألا فشكتسم تارابتخإ زواجت مت .4
- 5. حوملا دراوملا عقوم ددحم ىلإ لوصولا ةيناكمإ نم ققحت URL: مادختساب يلاتل <u>https://CUCM OR IM&P FQDN OR IP</u>
- .IM&P رشان مث CUCM رشان ليغشت ةداعإ لواح .6
  - ليغشتلا ةداعإ لبق هليطعت بلطتي HA نأ ركذت.
- نم \* SQL Select ليغشت :M&P رشان ىلع يلاتلا CLI مالعتسا ليغشتب مق .7 EPASSYNCAGENTCFG .
- 8. رشان نم وه ضورعملا CCMpublisherIP ناونع نأ نم دكأت CUCM.
- :CUCM ىلع يلاتلا مالعتسالا ليغشتب مق .9

run sql select applicationuser.pkid, applicationuser.name, credential.credentials from applicationuser inner join credential on applicationuser.pkid=credential.fkapplicationuser where credential.tkcredential=3 and applicationuser.name='axluser\_displayed\_from\_epassyncagentcfg'

- :ةيلاتلا تامولعملا ةحص نم ققحتلا .10
  - username (ی ا ی ا SUCM) = axluser (ی ا M&P)
  - pkid (یلع CUCM) = cucm\_axluser\_pkid (یلع IM&P)

مقف ،CUCM يمدختسم ةمئاق يف epassyncagentcfg يف axluser ىلع روثعلا رذعت اذإ .10

رورملا ةملك عم ميدقلا axluser لثم CUCM بناج ىلع ديدج قيبطت مدختسم ءاشنإب افورعم كلذ ناك اذإ ،ةقباسلا.

ىرحتي ديعبل cisco TAC كرشي نأ جاتحت تنأ ،ةلكشملا لحي نأ قباس ءارجإلا دعاسي ال نإ. ةبولطم ةيلاتلا تالجسلاو تاجرخملا نأ رابتعالا يف عض.

:(IM&P و CUCM رشان نم) رماوألا رطس ةهجاو تاجرخم

- show network cluster
- UTILS DPLPLATION RUNMESTATE
- Utils ha ۃلاح
- ةطشنلا ةيساسألا Utils ةمئاق
- utils service list
- SQL Select کا UM&P) درع طقف) UM&P درم \* IM&P درع فرف (IM&P)
- ليغشتب مق sql select applicationUser.pkid، applicationUser.name، credential.credentials ن ApplicationUser Join Credentials
   و Credential.tkcredential.fkapplicationUser ثيح Credential.tkcredential=3 applicationUser.name='axluser\_displayed\_from\_epassyncagentcfg' (طقف)

عبتتال تايلمع /تالجسلا:

- کې Syslog ليكو Cisco.
- قيبطتلا لجس ثادحألا ضراع.
- ماظنلا لجس ثادحألا ضراع.
- نم ةنمازملا ليكو
- بيو ةمدخ Cisco AXL.

Cisco XCP نيوكت ريدم

ىلع .IM&P مداخ لخاد XCP تانوكم عيمج عم لماعتت ةيسيئر ةمدخ وه Cisco XCP نيوكت ريدم ةمدخلا هذه نأ الإ ،ليغشت ةلاح يف XCP هجوم كلذ يف امب ،XCP تامدخ مظعم نأ نم مغرلا فقوتم XCP بيو ةمدخ ريدم ،XCP لاصتا ريدم لعجي امم فاقيإ ةلاح يف نوكت نأ نكمي لثم ىرخألا مداوخلا عم ةنمازملا يف لشف ىتح وأ اتقؤم

:ةحيحص ةلاح يف Informix تانايب ةدعاقل لثامتملا خسنلا نأ نم ققحت ،الوأ

uTils يف ةعابطلا ةلاح

UTILS DPLPLATION RUNMESTATE

يف ،ةمدخلا ليغشت ةداعإ لواحو "يلاعلا رفوتلا" ليطعتب مقف ،ماري ام ىلع ءيش لك ناك اذإ ةنمازملا ةبقارم ةزيم ليطعتب مق ،كلذ لشف ةلاح.

```
لثامتملا خسنلا/ةنمازملا ةبقارم زاهج ليطعت نييعت
```

ربع امإ Cisco XCP Config Manager تالجس ىلع لوصحلا .ىرخأ ةرم ةمدخلا ليغشت ءدب لواح مث وأ (RTMT) يلعفلا تقولا ةبقارم ةادأ And this is the most common scenario:

```
2024-12-11 14:20:52,650 FATAL [XCPConfigMgr] security.Log4jEncLogger - java.io.FileNotFoundException: /
                              [XCPConfigMgr] security.Log4jEncLogger - CCMENC::ERROR : decryptPassword
2024-12-11 14:20:52,650 INFO
2024-12-11 14:20:52,650 FATAL [XCPConfigMgr] security.Log4jEncLogger - javax.crypto.BadPaddingException
2024-12-11 14:20:52,195 INFO
                              [XCPConfigMgr] security.Log4jEncLogger - Entering decryptPassword
2024-12-11 14:20:52,196 INFO
                              [XCPConfigMgr] security.Log4jEncLogger - Use Dkey to decrypt data
2024-12-11 14:20:52,213 INFO
                              [Thread-12] dbl.Log4j - Name of appId:dbcli
2024-12-11 14:20:52,216 INFO
                              [Thread-12] dbl.Log4j - Name of appId:dbxcpconfig
2024-12-11 14:20:52,219 INFO
                              [Thread-12] dbl.Log4j - Name of appId:dbcli
                              [Thread-12] dbl.Log4j - Name of appId:dbxcpconfig
2024-12-11 14:20:52,221 INFO
2024-12-11 14:20:52,649 INFO
                              [XCPConfigMgr] security.Log4jEncLogger - CCMENC::ERROR : Dkey decryption
                              [XCPConfigMgr] security.Log4jEncLogger - Using static key to decrypt data
2024-12-11 14:20:52,649 INFO
                              [XCPConfigMgr] security.Log4jEncLogger - Exiting decryptPassword.fail
2024-12-11 14:20:52,650 INFO
2024-12-11 14:20:52,650 FATAL [XCPConfigMgr] security.Log4jEncLogger - Decryption with static key faile
2024-12-11 14:20:52,650 INFO
                              [XCPConfigMgr] security.Log4jEncLogger - CCMENC::ERROR : static key decry
2024-12-11 14:20:52,650 INFO
                              [XCPConfigMgr] security.Log4jEncLogger - Exiting DecryptPassword.fail. fa
```

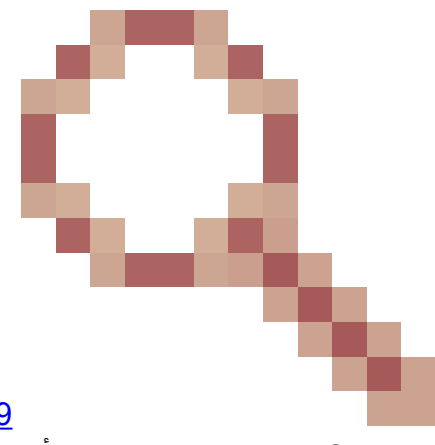

ا برضت تنأ ،ةلاحلا وه اذه نوكي ن<u>ا cisco قب id CSCur25679</u> للخلا برضت تنأ ،ةل <u>د XCP services ل</u>متي نأ جاتحت تنأو <u>IM&P يلع XCP services و XCP Config Manager أدبي مل</u> ليدبلا لحلا قيبطتل.

### تازيملا تامدخ ليغشت ءدب مدع

ةمدخ لك ةزيم مدختست مل ام يضارتفا لكشب ةيلاتلا تامدخلا ليطعت متي

- Cisco نم XCP ليلد ةمدخ
- Cisco نم XCP تافلم لقن ريدم •
- Cisco XCP XMPP داحتاو Cisco XCP لئاسر تافيشرأ •

مقت مل ام تامدخلا ليغشت ءدب متي ال هنأ الإ ،اهطيشنت متي IM&P ةمدخ نأ نم مغرلا ىلعو ةمدخ لكل ةزيم لك نيوكتب.

Cisco نم XCP ليلد ةمدخ

عم (XMPP) دجاوتال لوكوتوربو ةدتممال ةلسارمال ءالمع لماكت Cisco XCP لياد ةمدخ معدت

تاهج يف ثحبلاب نيمدختسملل حامسلل (Lightweight Directory Access Protocol (LDAP ليلد ليلد نم اهتفاضإو لاصتالا

ةمدخلا هذه ءدبل:

.ةيجراخلا تاهجلا ءالمع < قيبطتلا < دجاوتلا ةرادإو Cisco Unified CM IM ىلإ لقتنا .1

2. ةيجراخ تاهج نم XMPP ءالمع تادادعإ نيوكت.

ةيجراخ ةەج نم XMPP ليمع يمدختسمل حامسلل Cisco XCP ليلد ةمدخ مادختسإ كنكمي ليلد نم اەتفاضإو لاصتا تاەج نع ثحبلاب

ةمدخ ليغشت ىلإ عجرا ،ةيجراخلا ةەجلل XMPP ليلد نيوكتل ةيفاضإ تامولعم ىلع لوصحلل ليلد Cisco XCP.

Cisco نم تافلملا لقن ريدم

تافلملا لقن ىمسي مداخلا بناج نم تافلملا لقن لح مادختساب ةمدخلا هذه كل حمست رادملا.

لثم ،دجاوتلاو ةيروفلا ةلسارملا ةمدخ ليمعل "(MFT) تافلملل رادملا لقنلا" ةزيم حيتت ةشدردلاو ةثداحملاو ةصصخم ةعومجمو نيرخآ نيمدختسم ىلإ تافلملا لقن ،Cisco Jabber قرمتسملا

.هعضوم يف MFT نيوكت نكي مل اذإ ةمدخلا أدبت ال

ي م ي ا عجرا ،ةيجراخلا ةەجل كې ال کې د نيوكټل قيفاضإ تامولعم ي ل عرص كل XMPP <u>قيفيك</u> ي ل عجرا ،ةيجراخلا قەجل <del>يك كې كې د نيوكت <u>د م</u>ن ي ي كار</del> <u>م ا ل قن نيوكت</u>

#### Cisco XCP لئاسر ةڧشرأ جمانرب

لئاسر ةفشرأ ةمدخ معدت كان موقت .ةيروفلا ةلسارملا عم قفاوتلا ةزيم Cisco XCP لئاسر ةفشرأ ةمدخ معدت مداخ ىلا اهلاسرا متي يتلا لئاسرلا عيمج ليجستب ةيروفلا ةلسارملا عم قفاوتلا نم لئاسرو ةطقن ىلا ةطقن نم لئاسر نمضتت يتلاو ،ەنمو روضحلاو ةيروفلا ةلسارملا تانايب ةدعاق ىلإ لئاسرلا ليجست متي .ةشدردلا ةزيمل ةمئادلاو ةتقۇملا ةشدردلا فرغ نم قموعدم ةيجراخ

هعضوم يف قفاوتلا نيوكت نكي مل اذإ ةمدخلا أدبت ال.

عم قفاوتلا ىلإ عجرا ،لئاسرلا فيشرأ نيوكت ةيفيك لوح ةيفاضإ تامولعم ىلع لوصحلل 12.5(1). رادصإلا ،روضحلاو ةيروفلا ةلسارملا ةمدخل ةيروفلا قلسارملا

Cisco نم XCP XMPP داحتالا لاصتا ريدم

ثلاثان فرطلا تاسسؤم عم ةينيبلا تالجملا داحتا Cisco XCP XMPP داحتا لاصتا ريدم معدي و Cisco نم WebEx تاعامتجإ زكرمو ،IBM Lotus Sametime) ةيلودلا لامعألاا ةزهجأ لثم GoogleTalk لوكوتورب ربع ،ىرخألا روضحلاو ةيروفلا ةلسارملا تاسسؤمو ،MPP

XMPP. داحتإ نيوكت متي ىتح ةمدخلا هذه أدبت ال

<u>داحتال لېل د</u> ىلإ عجرا ،لئاسرلا فېشرأ نېوكت ةېفېك لوح ةېفاضإ تامولعم ىلع لوصحلل 12.5<u>(1). رادصإل ،روضحل او قېروفل ا قلسارمل ا قمدخل تال اجمل ا نېب</u>

## ةلص تاذ تامولعم

• <u>Cisco نم تاليزنتلاو ينفلا معدلا</u>

ةمجرتاا مذه لوح

تمجرت Cisco تايان تايانق تال نم قعومجم مادختساب دنتسمل اذه Cisco تمجرت ملاعل العامي عيمج يف نيم دختسمل لمعد يوتحم ميدقت لقيرشبل و امك ققيقد نوكت نل قيل قمجرت لضفاً نأ قظعالم يجرُي .قصاخل امهتغلب Cisco ياخت .فرتحم مجرتم اممدقي يتل القيفارت عال قمجرت اعم ل احل اوه يل إ أم اد عوجرل اب يصوُتو تامجرت الاذة ققد نع اهتي لوئسم Systems الما يا إ أم الا عنه يل الان الانتيام الال الانتيال الانت الما